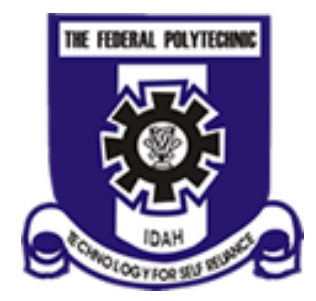

## THE FEDERAL POLYTECHNIC, IDAH

### **OFFICE OF THE REGISTRAR**

### (ADMISSION OFFICE)

# PROCEDURE FOR REGISTRATION ON THE PORTAL FOR ALL RETURNING STUDENTS (NDII & HNDII) FOR THE 2023/2024 ACADEMIC SESSION

- 1. Login into student.fepoda.edu.ng
- 2. Enter the following to have access to your portal
  - a. Registration Number e.g FPI/ND/ACC/20/011
  - b. Password: Use default Password: 12345
  - c. You will be prompted to change the password
- 3. Upload recent Passport and Signature
- 4. Update your bio-data information
- 5. Pay School fee
- 6. Register your courses

#### NOTE:

For any inquires contact ICT centre

Signed